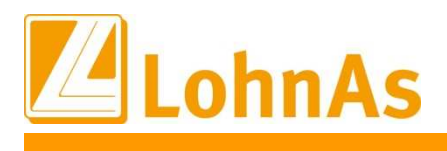

Die mehrfache elektronische Übermittlung von LStB an das Finanzamt mit demselben Inhalt ist nicht zulässig. Zusätzliche Datensätze zu einer bereits übermittelten LStB im Falle einer rechtlich zulässigen Änderung oder Stornierung müssen stets mit dem Hinweis **"Korrektur"** oder **"Stornierung"** gekennzeichnet sein.

Rechtliche Grundlage sind § 41b Einkommensteuergesetz in Verbindung mit § 93c der Abgabenordnung sowie Abschnitt II des Schreibens des BMF vom 27.09.2017.

## Vorgehen im Programm LohnAs:

## Manuelle Stornierung alter Lohnsteuerbescheinigungen

Auf dem Anschreiben des Finanzamtes ist die oberste KM-ID die ältere, zu stornierende ID. Die unterste KM-ID sollte in unseren Protokollen zu finden sein und kann somit als Vorlage zur manuellen Stornierung verwendet werden:

| Steuer-ID-Nr.<br>Arbeitnehmer                                                                                                    |                                   | ggf. eTIN<br>Arbeitnehmer                                                   |                                                                                                    |                                                                                                  |  |  |  |  |  |
|----------------------------------------------------------------------------------------------------|-----------------------------------|-----------------------------------------------------------------------------|----------------------------------------------------------------------------------------------------|--------------------------------------------------------------------------------------------------|--|--|--|--|--|
| Übermittlungs-<br>Datum                                                                                                    | KM-ID Transferücket-Nr. oder ETID |                                                                             |                                                                                                    |                                                                                                  |  |  |  |  |  |
| 94517042682<br>02.09.2018<br>02.09.2018                                                                                                    | 2017<br>2017                      | THMSSTFN53H17J<br>-LST-94 2-01013112-11 3-9<br>-LST-94 2-01013112-11 3-9    | 86-20180209-510420000074<br>96-20180209-516230000074<br>A – Personalnummer                                                      | et0400m9ubi6xm23g7fcsgufyok6qqfo<br>et04060ef2ytnd4ihxovyys873kxxxkk<br>B - Transferticketnummer |  |  |  |  |  |
| Elektronische Lol<br>Bearbeitungshi<br>Hinweise zur                                                                                                    | nnsteue<br>nweise Ir<br>n Verfal  | ternet ElsterLohn Schnittstelle 2018 rren Schnittstelle Lohnsteuerbescheini | Fehlernummern Internet                                                                                                    |                                                                                                  |  |  |  |  |  |
| Beschreibung des Vorganges Eistertransfer Version: 2018_27_2_10  - Für 16 Sendung(en) standen die Protokolle noch nicht bereitl -16 Protokoll(e) gesamt können noch abgehölt werden Für den Mandanten wurden 262 Protokolle abgehölt! - 261 Bescheinigungen ordnungsgemäß erstellt! |                                   |                                                                             | Verfugbarkeit der Elster - Server<br>Authentifizierung / Proxy<br>elster.txt anzeigen<br>eric.log anzeigen<br>out.LstB anzeigen |                                                                                                  |  |  |  |  |  |
| Nicht übertrager<br>Transfer berück<br>Elektro                                                                                                    | ne Besch<br>sichtigt.<br>hische B | einigungen werden beim nächsten                                             | Supportprotokolle löschen erweiterte Funktionen freischalten Testmerker mit Idnr: 10023459787                                   |                                                                                                  |  |  |  |  |  |
| Pro                                                                                                    | tokolle de                        | er Sendung abholen                                                          | Protokolle anzeigen                                                                                                    | -                                                                                                |  |  |  |  |  |

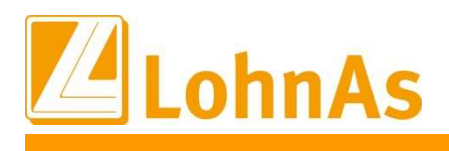

## Storno Lohnsteuerbescheinigung

| Personalnumme                                     | er 🔽                                       |                                                                                                |                      |                      |              |        |           |           |                     |
|---------------------------------------------------|--------------------------------------------|------------------------------------------------------------------------------------------------|----------------------|----------------------|--------------|--------|-----------|-----------|---------------------|
| Elektronische Lohns                               | steuerkarte Protokoll                      |                                                                                                |                      |                      |              |        |           |           |                     |
| M Pers. A Nam                                     | e Vorname                                  | Jahr Von                                                                                       | Bis                  | erstellt             | gesendet     | Zeit   | empfangen | Status    | Ticket              |
| 96                                                | Stefan                                     | 2017 01.01.                                                                                    | 31.12.               | 09.02.2              | 09.02.2      | 14:    | 09.02.2   |           | et04060ef2ytnd4ihxe |
| <b>1</b> A-                                       | Personalnummer                             | 0017 01 01<br>01                                                                               | 24.40                |                      | 04.04.0      | 40.    |           | B - Trans | ferticketnummer     |
| Personalnummer 96                                 |                                            | Stefan                                                                                         |                      |                      |              |        |           |           |                     |
| Anzeige der Protokolle                            | alle O nicht gesendet                      | ○ gesendet ○ v                                                                                 | verarbeitet          |                      |              |        |           |           |                     |
| Elektronische Lohnsteuerbe                        | scheinigung - Protokolle                   |                                                                                                |                      |                      |              |        |           |           |                     |
| Angaben zur Person                                |                                            |                                                                                                |                      |                      |              |        |           |           |                     |
| Name Steuerpflichtiger<br>Steueridentifikationspr | Th<br>94                                   | Geburtsdatum<br>Steuerklasse                                                                   | 17.08.195<br>3 / TTT | 3                    |              |        |           |           |                     |
| eTIN                                              | тн                                         |                                                                                                |                      |                      |              |        |           |           |                     |
| Angaben zur elektronischen L                      | ohnsteuerbescheinigung                     |                                                                                                |                      |                      |              |        |           |           |                     |
| Dauer von                                         | 01.01.2017                                 | Dauer 31.12.2017                                                                               | Jahr 201             | 7                    |              |        |           |           |                     |
| erstellt am                                       | 09.02.2018 Kalender                        |                                                                                                |                      |                      |              |        |           |           |                     |
| empfangen am<br>gesendet am                       | 09.02.2018 Kalender<br>09.02.2018 Kalender | Uhr                                                                                            | zeit 14:22:1         | 1                    |              |        |           |           |                     |
| Transferticket                                    | et04060ef2ytnd4ihxe                        |                                                                                                |                      |                      |              |        |           |           |                     |
| Sendestatus<br>Meldung                            | verarbeitet<br>Daten geprnft und korrek    | in Ordnung<br><t.< td=""><td></td><td></td><td></td><td></td><td></td><td></td><td></td></t.<> |                      |                      |              |        |           |           |                     |
| KM-ID                                             | 4                                          | 9011960403                                                                                     | 3-96-201802          | 09-51623000007       | 4            |        |           |           |                     |
|                                                   | Druck Protokoll                            |                                                                                                | m                    | anueller Storno eine | r KM-ID      |        |           |           |                     |
|                                                   |                                            |                                                                                                |                      |                      |              |        |           |           |                     |
| Davorvon                                          | 01 01 2017                                 | Davor                                                                                          | 31 12 201            | 7 lahr               | 2017         |        | 1         |           |                     |
|                                                   |                                            | Stornierung folge                                                                              | nder KM-ID           |                      |              |        |           |           |                     |
| 2017 101 04                                       | 01012112                                   | 11                                                                                             | 0.6                  | -                    |              |        |           |           |                     |
| 2017 -151 94                                      | 2 - 01013112                               | - 11                                                                                           | - 96                 | •                    | •            |        |           |           |                     |
|                                                   |                                            | Storno der KM-ID b                                                                             | ereitstellen         | _                    |              |        |           |           |                     |
| NIVI-IL/                                          | 2017-151-3431/0                            |                                                                                                | 114201120            | 0402-30-201          | 00203-310230 | 000074 |           |           |                     |

- aus dem Protokoll-Auflist heraus den richtigen Datensatz auswählen und den Button ,manueller Storno einer KM-ID' drücken
- die Vorgabewerte kontrollieren und die fehlenden Angaben ergänzen im Beispiel(,20180209' und ,516230000074')
- den Button *,Storno der KM-ID bereitstellen* <sup>•</sup> drücken.
- nachdem alle ID's bereitgestellt wurden, können alle Bescheinigungen gesendet werden.